# NVR FS-R87-114M - IP DVR rekordér pro 4 IP kamery na externí HDD

manuál (český doplněk anglického originálního manuálu)

Bezpečnostní poučení

Doporučujeme důkladně přečíst následující upozornění před instalací a manipulací s kamerou. Předejdete tak možným rizikům a úrazům.

Upozornění: Neotvírejte kryt kamery. Uvnitř kamery nejsou žádné uživatelsky nastavitelné součásti. Opravy přístroje svěřte kvalifikovanému servisu.

Předejdete tak možným újmám na zdraví.

### Důležité upozornění

Tento výrobek odpovídá základním požadavkům nařízení vlády ČR a odpovídajícím evropským předpisům pro posuzování shody elektrotechnických zařízení: směrnice pro elektromagnetickou kompatibilitu (EMC) - nařízení vlády NV č. 117/2016 Sb. (evropská směrnice 2014/30/EU) a směrnici o omezení používání některých nebezpečných látek v elektrických a elektronických zařízeních (RoHS) - nařízení vlády NV č. 481/2012 Sb. (evropská směrnice 2011/65/EU a její novelou 2015/863) - v platném znění.

Výrobek je označen značkou shody s evropskými předpisy CE. Je na něj vystaveno EU prohlášení o shodě.

RoHS - (Restriction of the use of Hazardeous Substances)

Produkt byl navržen a vyroben v souladu s direktivou RoHS 2011/65/EU a její novelou 2015/863 týkající se omezení použití některých nebezpečných látek v elektrických a elektronických zařízeních.Cílem direktivy RoHS je zakázat používání nebezpečných látek při výrobě elektrického a elektronického zařízení a tím přispět k ochraně lidského zdraví a životního prostředí. Direktiva RoHS zakazuje použití těchto látek: Kadmium, Rtuť, Olovo, Šestimocný chróm, Polybromované bifenyly (PBB), Polybromované difenylethery (PBDE)

Vykřičník v trojúhelníku upozorňuje uživatele na operace vyžadující zvýšenou opatrnost a dodržování pokynů uvedených v návodu.

Symbol blesku v trojúhelníku označuje součásti, zakrývající neizolované části - pod napětím, jejichž odstranění může vést k úrazu elektrickým proudem.

Panáček s košem znamená, že použitý obal máme hodit do příslušné nádoby na tříděný odpad.

# X

<u>س</u>

Tento symbol na výrobku nebo na jeho balení označuje, že je zakázáno výrobek likvidovat společně s komunálním odpadem. Použitý elektrický nebo elektronický výrobek jste povinni odevzdat na vyhrazeném sběrném místě k další recyklaci. Oddělený sběr a recyklace použitých elektrických a elektronických výrobků pomáhá zachovávat přírodní zdroje a zajišťuje, že bude recyklace provedena takovým způsobem, který nepoškozuje lidské zdraví a životní prostředí. Další informace o nejbližším sběrném místě, na kterém můžete odevzdat použitý elektrický nebo elektronický výrobek, vám poskytne orgán místní samosprávy, nejbližší sběrná služba nebo prodejce, u kterého jste výrobek zakoupili.

- Používejte pouze bezpečné a schválené napájecí zdroje správné polarity a napětí
- Nevystavujte dvr rekordér otřesům a vibracím, mohou vést k jeho poškození
- Zabraňte pádu dvr rekordéru, mohlo by dojít k jeho poškození a nefunkčnosti
- Neponořujte dvr rekordér do vody

### Hlavní Menu

Hlavní menu obsahuje položky:

Playback – Přehrávání záznamu Backup – Zálohování záznamů

**PTZ** – ovládání otočných kamer

Capture – Momentka

Alarm

File manager – Správce souborů

Setting – Nastavení

Record – Záznam

Display Setting – Nastavení zobrazení Image Setting – Nastavení obrazu

**IP Channel Setting** – nastavení IP kamer

**4Screen** – zobrazení 4 kamer na jedné obrazovce

6Screen – zobrazení 6 kamer na jedné obrazovce

8Screen – zobrazení 8 kamer na jedné obrazovce

9Screen – zobrazení 9 oken na jedné obrazovce

Start – nabídka start

## Nabídka Start / vypnutí systému

Nabídka Start obsahuje položky:

User guide – Průvodce nastavením – základní nastavení systému – jazyková verze, zobrazení, nastavení sítě Power off – Vypnutí systému Reboot – restart systému Logout – odhlášení uživatele Device Time – Systémový čas

Volume – zapnutí / vypnutí hlasitosti

# Živý náhled

Po zapnutí zařízení a přihlášení se otevře živý náhled všech kamer ve stejné velikosti

### Nastavení IP kamer

Po kliknutí na nastavení IP kamer se otevře rozhraní pro přidání IP kamer do seznamu zařízení.

Rozhraní obsahuje panely:

**Search** – panel pro vyhledání IP kamer v lokální síti **Channel** – seznam kanálů

Pro vyhledání IP kamer v lokální síti klikněte na tlačítko **Search** – Vyhledat v levém panelu Po vyhledání se nalezené IP kamery zobrazí v seznamu. Seznam obsahuje položky:

IP – IP adresa kamery Protocol – protokol IP kamery Port – komunikační port IP kamery

**Device name** – Název IP kamery

Pro úpravu parametrů vybrané vyhledané IP kamery klikněte na tlačítko Modify – Upravit

# Přidání IP kamer do seznamu

Pro přidání IP kamery do seznamu zařízení vyberte IP kameru ze seznamu nalezených a klikněte na tlačítko.

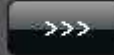

Pro potvrzení přidání klikněte na tlačítko Save – Uložit

# Ruční přidání IP kamer do seznamu

Pro ruční přidání IP kamery do seznamu zařízení vyberte z rozbalovacího menu **Channel** – Kanál číslo kanálu který chcete přidat, zaškrtněte zaškrtávací políčko **Enable** - Povolit, zadejte parametry kamery a klikněte na tlačítko **Save** – Uložit

Parametry kamery jsou: Protocol – Protokol IP kamery IP – IP adresa kamery Device name – název IP kamery Port – Port IP kamery Stream Type – Typ streamu – Main stream - hlavní stream, nebo Sub Stream - vedlejší stream Network type – Typ síťového protokolu Play Mode – Mód zobrazení videa User Name – uživatelské jméno pro přihlášení do kamery Password – Heslo pro přihlášení do kamery

# Úprava parametrů IP kamery

Pro upravení parametrů IP kamery vyberte požadovanou IP kameru v seznamu zařízení a dvakrát na ni klikněte. Její parametry se zobrazí v panelu nastavení po pravé straně. Upravte parametry a klikněte na tlačítko **Save** – Uložit

### Smazání IP kamery ze seznamu

Pro smazání upravení parametrů IP kamery vyberte požadovanou IP kameru v seznamu zařízení a klikněte na

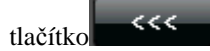

### Nastavení systému

V menu klikněte na tlačítko Setting – Nastavení. Otevře se rozhraní pro nastavení :

Device – parametrů NVR rekordéru

Channel – parametrů IP kamer

Network – nastavení sítě NVR rekordéru

Alarm – nastavení parametrů alarmů a alarmových akcí

Account – nastavení uživatelských účtů

System – systémových parametrů

Save – uložení změn

### Nastavení zařízení - Device

V menu klikněte na tlačítko **Setting** – Nastavení. Otevře se rozhraní pro nastavení systému a vyberte záložku: **Device**.

Položka Device Info – Informace o zařízení - Lze nastavit následující parametry:

Device name – název zařízení

**Device ID** – ID zařízení

Record replace – Recyklace záznamů – aktivace funkce přemazání nejstarších záznamů novými

**Record Time** – Doba záznamu v hodinách – nastavení maximální doby záznamu – limitaci povolte zaškrtnutím políčka **Enable** 

**RS485** – volba využití seriové linky RS485 pro ovládání PTZ kamer, nebo pro připojení externí klávesnice **Device serial NO**. – seriové číslo zařízení – pro načtení zařízení do mobilní aplikace MEYE lze využít QR

kód, který se zobrazí po kliknutí na tlačítko QR Code

Channel number – informace o počtu připojených IP kamer

HDD number – informace o počtu připojených HDD

Alarm input number – informace o počtu alarmových vstupů

Alarm output number - informace o počtu alarmových výstupů

Video format – norma videosignálu kamer – PAL / NTSC

**Stream type** – rozlišení hlavního a vedlejšího streamu

Protocol – typ protokolu – pro nastavení protokolu klikněte na Setting – Nastavení

**Device Time** – nastavení systémového času zařízení – pro nastavení klikněte na **Setting** – Nastavení **Audio Output** – typ audio výstupu

Položka **System Version** – Informace o systému zařízení

olozka System version – informace o systemu zarizem

Položka **PTZ Setting** – Nastavení PTZ ovládání otočných kamer

Položka  $\mbox{DST}$  Setting – Nastavení automatického posunu letní / zimní čas

### Nastavení parametrů IP kamer - Channel

V menu klikněte na tlačítko Setting – Nastavení. Otevře se rozhraní pro nastavení systému a vyberte záložku:

#### Channel

Položka **Display setting**. – nastavení zobrazení IP kamery **Channel** – výběr kanálu IP kamery z rozbalovacího menu **Show name** – zobrazovat název kanálu – zaškrtněte pro zobrazování **Local camera name** – Název kamery v NVR rekodéru **Camera name** – Název kamery **Show date** – zobrazovat datum v obraze kamery **Time format** – formát času - 24 hodin / 12 hodin **Date format** – Formát datumu – den / měsíc / rok ..... **OSD position** – umístění OSD informací v obraze kamery **Image setting** – nastavení obrazu **Sensor** – nastavení parametrů obrazu

Položka Video Parameters – nastavení streamu IP kamery

Channel – výběr kanálu IP kamery z rozbalovacího menu Encoding type – Hlavní stream - Main stream / Vedlejší stream – Sub Stream / Hlavní stream při události – Main stream(event) Stream Type – Video i zvuk – Video&Audio / pouze video – Video Resolution – rozlišení streamu Bit Rate – datový tok streamu Frame Rate – snímkování vybraného streamu Video Quality – nastavení kvality streamu – míry komprese I frame interval – nastavení četnosti IFrame

# Nastavení parametrů videa přímo ovlivní nastavení těchto parametrů v IP kameře. Plně funkční je pouze pro nativní protokol výrobce NVR rekordéru

| Položka <b>Schedule Record</b> – nastavení plánovaného nahrávání IP kamery                                                                                                    |    |
|----------------------------------------------------------------------------------------------------|----|
| <b>Channel</b> – výběr kanálu IP kamery z rozbalovacího menu                                                                                                    |    |
| <b>Enable recording</b> – Povolit nahrávání                                                                                                    |    |
| All day recording – nabrávání po celý den                                                                                                    |    |
| Schedule – plánované nahrávání podle vyznačeného plánovače                                                                                                    |    |
| Motion – nahrávání na základě detekce pohybu v obraze                                                                                                    |    |
| Alarm – nahrávání při aktivaci alarmnových vstupů                                                                                                    |    |
| Matin Alarm - detekce polybu, nebo aktivace alarmového vstupu                                                                                                    |    |
| Motion & Alarm – detekce pohybu, nebo uktivace utarniovoho vstupu<br>Motion & Alarm – detekce pohybu při současné aktivaci alarmového vstupu                                                                                                    |    |
|                                                                                                    |    |
| Pro přesné nastavení časového úseku plánovače klikněte dvakrát do plochy plánu pro vyvolání okn s možností nastavení času. Pro toto nastavení nesmí být zaškrtnuta funkce All day recording.                                                                                                    | a  |
| <b>Record time</b> – čas nabrávání – klikněte na tlačítko <b>Setting</b> – Nastavení – otevře se dialog pro                                                                                                    |    |
| nactavaní nlánu nabrávání – lze nactavit až 8 časových úsaků během jednoho dne:                                                                                                    |    |
| Wooldow wiběr dno v týdny. Mon Pondělí / Tuo Útorý                                                                                                    |    |
| <b>Derived 1</b> $\Delta$ as $contract of the field of the field o$ |    |
| <b>Period 2</b> $\Delta$ $\Delta$ $\Delta$                                                                                                    |    |
| 1  error  2 = casovy user  2                                                                                                    |    |
| <br>Period 8 – časový úsek 8                                                                                                    |    |
| <b>Copy to</b> – kopírovat do vybraného dalšího dne – vyberte z rozbalovacího menu den a                                                                                                    |    |
| klikněte na <b>Conv</b> pro zkonírování                                                                                                    |    |
| OK - klikněte pro potyrzení a uložení změn                                                                                                    |    |
| <b>Cancel</b> – klikněte pro ukončení bez uložení změn                                                                                                    |    |
| Advanced – Další nastavení záznamu – klikněte na tlačítko Setting – Nastavení – otevře se dialog p                                                                                                    | ro |
| nastavení: <b>Pre Record</b> – povolení přidání části záznamu předcházející aktivací alarmu                                                                                                    |    |
| <b>Post record</b> – doba záznamu po ukončení alarmu                                                                                                    |    |
| OK – klikněte pro potvrzení a uložení změn                                                                                                    |    |
| <b>Cancel</b> – klikněte pro ukončení bez uložení změn                                                                                                    |    |
| Položka <b>Motion</b> – nastavení detekce pohybu v obraze – tuto funkci musí podporovat IP kamera                                                                                                    |    |
| <b>Channel</b> – výběr kanálu IP kamery z rozbalovacího menu                                                                                                    |    |
| <b>Enable Motion Detection</b> – Povolit nahrávání při detekci pohybu v obraze                                                                                                    |    |
| Area setting – nastavení oblasti detekce pohybu v obraze – klikněte na tlačítko Setting pro vstup č                                                                                                    | lo |
| nastavení oblasti – otevře se okno s rastrem vyznačujícím oblast detekce pohybu v obraze                                                                                                    |    |
| Sensitivity – nastavení citlivosti detekce pohybu v obraze – úplně vlevo je vypnuta – vpravo je                                                                                                    |    |
| maximální citlivost                                                                                                    |    |
| Arm schedule – nastavení plánovače detekce pohybu v obraze                                                                                                    |    |
| Linkage – nastavení alarmové akce – klikněte na Setting pro vstup do nastavení                                                                                                    |    |
| <b>Trigger mode</b> – Typ alarmové akce                                                                                                    |    |
| Audio Warning – přehrání alarmového zvuku                                                                                                    |    |
| Alarm on Monitor – zobrazení alarmu na monitoru                                                                                                    |    |
| Email linkage – odeslání informace o alarmu na e-mail                                                                                                    |    |
| Upload to center – nahrát na server s aplikací Centra služeb                                                                                                    |    |
| <b>Trigger recording</b> – sepnout nahrávání vybraných kanálů, nebo All – všech kanálů                                                                                                    | í  |
| OK – klikněte pro potvrzení a uložení změn                                                                                                    |    |
| Cancel – klikněte pro ukončení bez uložení změn                                                                                                    |    |
|                                                                                                    |    |
| Položka Video Lost – nastavení alarmu při ztrátě videosignálu                                                                                                    |    |
| Channel – výběr kanálu IP kamery z rozbalovacího menu                                                                                                    |    |
| Enable Video Lost – Povolit detekci ztráty videosignálu                                                                                                    |    |

Arm schedule – nastavení plánovače detekce ztráty videosignálu kamery Linkage – nastavení alarmové akce – klikněte na Setting pro vstup do nastavení **Trigger mode** – Typ alarmové akce Audio Warning – přehrání alarmového zvuku Alarm on Monitor – zobrazení alarmu na monitoru Email linkage – odeslání informace o alarmu na e-mail Upload to center – nahrát na server s aplikací Centra služeb **OK** – klikněte pro potvrzení a uložení změn Cancel – klikněte pro ukončení bez uložení změn Položka Tampering Alarm – nastavení alarmu při narušení zóny – tuto funkci musí podporovat IP kamera Channel – výběr kanálu IP kamery z rozbalovacího menu Enable Video Tampering – Povolit alarm při narušení zóny Sensitivity – nastavení citlivosti detekce narušení zóny – úplně vlevo je vypnuta – vpravo je maximální citlivost Area setting – nastavení oblasti detekce narušení zóny – klikněte na tlačítko Setting pro vstup do nastavení oblasti – otevře se okno s vyznačením oblasti detekce narušení zóny Arm schedule – nastavení plánovače detekce narušení zóny Linkage – nastavení alarmové akce – klikněte na Setting pro vstup do nastavení **Trigger mode** – Typ alarmové akce Audio Warning – přehrání alarmového zvuku Alarm on Monitor – zobrazení alarmu na monitoru Email linkage – odeslání informace o alarmu na e-mail Upload to center – nahrát na server s aplikací Centra služeb **OK** – klikněte pro potvrzení a uložení změn Cancel – klikněte pro ukončení bez uložení změn

Položka Video Mask – nastavení soukromé zóny

Channel – výběr kanálu IP kamery z rozbalovacího menu

Enable Video Mask – Povolit soukromou zónu

Area setting – nastavení oblasti soukromé zóny – klikněte na tlačítko Setting pro vstup do nastavení oblasti – otevře se okno pro nastavení soukromé zóny

**Copy to** – kopírovat do vybraného dalšího kanálu – vyberte z rozbalovacího menu kanál a klikněte na **Copy** pro zkopírování

### Nastavení parametrů NVR rekordéru – Network - Síť

V menu klikněte na tlačítko **Setting** – Nastavení. Otevře se rozhraní pro nastavení systému a vyberte záložku: Network Položka Network Setting – nastavení parametrů sítě

NIC – výběr síťového rozhraní

IP – IP adresa síťového rozhraní NVR rekordéru – zadejte podle lokální sítě

Subnet Mask – maska podsítě – zadejte podle lokální sítě

Default Gateway - výchozí brána - zadejte podle lokální sítě

First DNS - preferovaný DNS server - zadejte podle poskytovatele připojení

Second DNS - záložní DNS server - zadejte podle poskytovatele připojení

MAC - informace o MAC adrese vybraného síťového rozhraní

Default route – výchozího routek je NIC1-

Remote port – nastavení portu pro vzdálená přístup

HTTP Port – nastavení HTTP portu

 $\label{eq:multicast} \textbf{Multicast} - \textbf{nastaven} \textbf{i} \ \textbf{multicast} \ \textbf{adresy}$ 

Enable WiFi – povolení externího WiFi adaptéru – klikněte na WiFi – pro nastavení externího WiFi adaptéru – Klikněte na tlačítko Refresh pro nalezení připojeného WiFi adaptéru a nastavení jeho hodnot. Hodnoty nastavte podle návodu připojeného externího adaptéru
Enable 3G – povolení externího 3G adaptéru – klikněte na 3G – pro nastavení externího 3G

adaptéru. Ze seznamu vyberte typ připojeného adaptéru – Device Type

Phone Number – zadejte telefonní číslo pro 3G připojení

IP – informace o přidělené IP adrese

**Work State** – použít 3G připojení pokud pevné připojení není funkční po nastavenou dobu

**APN** – nastavení přístupového bodu.

Advanced – rozšířená nastavení. Lze nastavit následující parametry:

Alarm host IP – IP adresa centra alarmů

Alarm host port – port centra alarmů

Enable manage host 1 – povolit centrum 1 vzdálené správy Manage host 1 IP – IP adresa centra 1 vzdálené správy Manage host 1 port – port centra 1 vzdálené správy Enable manage host 2 – povolit centrum 2 vzdálené správy Manage host 2 IP – IP adresa centra 2 vzdálené správy Manage host 2 port – port centra 2 vzdálené správy **Enable PPPoE** – povolit připojení PPPoE User Name – uživatelské jméno pro připojení PPPoE Device dynamic address – informace o přidělené IP adrese Password - heslo pro připojení PPPoE Pwd Confirm – potvrzení hesla pro připojení PPPoE Enable UPnP – povolit funkci UPnP Položka DDNS Setting – nastavení parametrů DDNS připojení Enable DDNS – povolení připojení pomocí DDNS služby Server type – vyberte typ DDNS služby u které je registrován Váš účet Server name - zadejte název DDNS serveru podle registrace Port – zadejte port pro komunikaci se serverem DDNS User Name – uživatelské jméno pro přihlášení k účtu DDND služby Password – heslo pro přihlášení k účtu DDND služby Pwd confirm – potvrzení hesla pro přihlášení k účtu DDND služby **Domain** – doménové jméno zvolené při registraci DDNS služby Položka NTP Setting – nastavení NTP serveru Enable NTP – povolení aktualizace času NVR rekordéru z NTP serveru Server Address - IP adresa NTP serveru **NTP port** – port NTP serveru Update Frequency – četnost aktualizace času – v minutách Select Time Zone – vyberte časové pásmo GMT – ruční zadání přesného času Položka Email Setting – nastavení emailu Email address – adresa odesílatele **Password** – heslo k účtu emailu odesílatele Pwd Confirm - potvrzení hesla SSL – zaškrtněte pokud účet vyžaduje zabezpečení Attachment – zaškrtněte pokud chcete odesílat v mailu přílohu Receiver1 - příjemce 1 - zadejte User Name - Jméno příjemce a E mail address - adresu Receiver2 - příjemce 2 – zadejte User Name – Jméno příjemce a E mail address - adresu Delete – Smazat příjemce Sending interval – interval odesílání mailů SMTP Server – adresa serveru pro odesílání mailů SMTP port – port serveru pro odesílání mailů Položka Management platform – nastavení protokolu platformy managementu Nastavení alarmu V menu klikněte na tlačítko Setting – Nastavení. Otevře se rozhraní pro nastavení systému a vyberte záložku: Alarm Položka **Display setting**. – nastavení zobrazení IP kamery Alarm Input – výběr alarmového vstupu z rozbalovacího menu **IP address** – IP adresa Alarm name – název alarmového vstupu Alarm status – nastavení typu alarmovho vstupu NC, nebo NO Alarm handle – obsluha alarmu – povolení alarmové akce **Arm schedule** – nastavení plánovače alarmu Linkage – nastavení alarmové akce – klikněte na Setting pro vstup do nastavení

Trigger mode – Typ alarmové akce

Audio Warning – přehrání alarmového zvuku

Alarm on Monitor – zobrazení alarmu na monitoru

Email linkage – odeslání informace o alarmu na e-mail

Upload to center – nahrát na server s aplikací Centra služeb

Trigger recording – sepnout nahrávání vybraných kanálů, nebo All – všech kanálů

PTZ linkage – vyvolání vybrané prepozice, trasy...

| <b>OK</b> – klikněte pro potvrzení a uložení změn            |
|--------------------------------------------------------------|
| <b>Cancel</b> – klikněte pro ukončení bez uložení změn       |
| Položka <b>Exception</b> – další alarmy                      |
| <b>Event type</b> – Typ alarmu:                              |
| HDD full – zaplnění HDD                                      |
| HDD fault – chyba na HDD                                     |
| Network broken – výpadek sítě                                |
| IP address conflict – konflikt lokální IP adresy v síti      |
| Illegal access – nepovolený přístup                          |
| Video Signal Exception - Chyba videosignálu                  |
| Audio Warning – přehrání alarmového zvuku                    |
| Alarm on Monitor – zobrazení alarmu na monitoru              |
| Email linkage – odeslání informace o alarmu na e-mail        |
| Upload to center – nahrát na server s aplikací Centra služeb |
| lastavení účtu                                               |

V menu klikněte na tlačítko **Setting** – Nastavení. Otevře se rozhraní pro nastavení systému a vyberte záložku: **Account** 

Položka Account Setting. – nastavení účtu uživatele:

User Name – uživatelské jméno
Priority – Skupina oprávnění
IP combine – omezení na IP adresu – daný uživatel se může připojit pouze ze zadané adresy
MAC combine – omezení na MAC adresu – daný uživatel se může připojit pouze ze zadané MAC adresy
User privilege- nastavení uživatelských práv
Delete user – smazání uživatele
Add user – přidání nového uživatele
Modify user – upravení nastavení uživatele
Položka User Online. – informace o aktuálně připojených uživatelích
User Name – uživatelské jméno
Login type – typ připojení – vzdálené z veřejné IP adresy, nebo lokální
Login time – čas připojení

**IP** – IP adresa ze které se uživatel připojuje

### Správa systému – system administration

V menu klikněte na tlačítko **Setting** – Nastavení. Otevře se rozhraní pro nastavení systému a vyberte záložku: **System** 

Položka Device log. – seznam událostí zařízení

Main type of log – Typ událostí – vyberte z rozbalovacího menu

- All type všechny události
- Alarm alarmové události
- **Exception** další alarmy
- **Operation** ovládání systému

Sub type – vyberte další detailní typ logu

**From** – zadejte počáteční datum

To – zadejte konečné datum

Search – klikněte pro vyhledání událostí podle zadaných parametrů

Export – klikněte pro uložení seznamu událostí do souboru

Položka **Stream info**. – informace o nastavení a datových tocích streamu jednotlivých kamer **CH** – kanál

> Main stream – informace o datovém toku hlavního streamu v bitech za sekundu Sub stream – informace o datovém toku vedlejšího streamu v bitech za sekundu Main stream – informace o datovém toku hlavního streamu v Megabytech za hodinu Sub stream – informace o datovém toku vedlejšího streamu v Megabytech za hodinu Refresh – klikněte pro znovunačtení informací

Položka **HDD setting**. – informace o kapacitě HDD, volném místě na HDD, možnost naformátování HDD **HDD No.** – číslo HDD

Capacity(MB) – kapacita HDD Res space(MB) – zbývající místo na HDD Status – stav HDD Type – Typ HDD Serial number – seriové číslo HDD

Format – zaškrtněte políčko u HDD který chcete formátovat a klikněte na toto tlačítko

Položka Update. – Aktualizace software zařízení

Update – vyberte cestu k souboru s aktualizací software zařízení

**Upgrade-** klikněte pro spuštění aktualizace software zařízení. Během aktualizace nevypínejte zařízení. Při vypnutí během aktualizace by mohlo dojít k nenávratnému poškození zařízení.

Položka Auto Reboot. – Automatický restart zařízení – lze nastavit:

Disable - vypnuto - zařízení nebude automaticky restartováno

Every day – každý den

**Every week** – každý týden

Once - jednou

Položka **Recovery Configuration**. – obnovení nastavení – lze **Export configuration** - zálohovat nastavení zařízení **Import configuration** - obnovit nastavení ze zálohy

**Default** - nahrát tovární hodnoty

### PTZ ovládání – PTZ control

V menu klikněte na tlačítko **PTZ** – otevře se rozhraní pro ovládání PTZ kamer se softwarovým ovladačem Rozbalovací menu **Vertical** – posuvník slouží k nastavení rychlosti otáčení ve vertikálním směru.

Horizontal - posuvník slouží k nastavení rychlosti otáčení v horizontálním směru. Zoom – ovládání přiblížení

Iris – ovládání clony – pokud je obraz příliš světlý – klikněte na tlačítko + pro přivření clony Focus – ovládání ostření

Aux device – ovládání příslušenství kamery pokud ho kamera má

Preset – nastavení prepozice – nastavte kameru do požadované polohy a nastavte požadované přiblížení – případně zaostření. Pro uložení nastavených hodnot vyberte z rozbalovacího menu číslo prepozice a

klikněte na tlačítko Pro vyvolání uložené prepozice klikněte na tlačítko

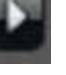

**Cruise** – nastavení křižování –klikněte na tlačítko **pro** nastavení křižování. Otevře se rozhraní kde:

Preset – vyberte z rozbalovacího menu číslo prepozice které chcete zařadit do křižování
 Cruise time – vyberte z rozbalovacího menu čas po který zůstane kamera ve vybrané prepozici
 Cruise Speed – vyberte z rozbalovacího menu rychlost přechodu do vybrané prepozice
 Add – klikněte pro přidání nastavené prepozice do křižování

Delete - klikněte pro odstranění vybrané prepozice z křižování

Close – ukončení nastavení křižování

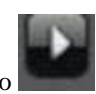

Pro spuštění křižování klikněte na tlačítko

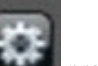

**Track** – nastavení trasy –klikněte na tlačítko **pro** nastavení trasy. Otevře se rozhraní kde: **Track number** – vyberte z rozbalovacího menu číslo trasy

**Start** – klikněte pro spuštění nahrávání trasy. Pro ukončení nahrávání klikněte znovu na toto tlačítko

Close – ukončení nastavení trasy

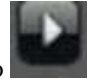

Pro spuštění trasy klikněte na tlačítko

# Manuální záznam – Manual record

V menu klikněte na tlačítko **Record** – otevře se rozhraní pro nastavení záznamu **Channel** – číslo kanálu **Close** – ukončení nahrávání **Manual** – povolení manuálního záznamu **Schedule Record** – povolení plánovaného nahrávání **OK** – klikněte pro potvrzení nastavení **Exit** – klikněte pro ukončení nastavení

## Manuální snímek – Manual snapshot

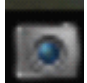

V pravém dolním rohu obrazovky klikněte na ikonu pro uložení momentky a zobrazení snímku ve správci záznamů.

### Přehrávání videa – Video playback

V menu klikněte na tlačítko Playback – otevře se rozhraní pro přehrávání záznamu

Channel Select – Výběr kanálu pro přehrávání

All - všechny kanály

1 – 4 – výběr jednotlivých kanálů pro přehrání

Date select – výběr data z kalendáře pro přehrání záznamu

**Search** – klikněte pro vyhledání záznamů – vyhledané záznam se zobrazí na časové ose ve spodní části obrazovky. Záznamy jsou barevně odlišeny podle typu záznamu:

Tmavě modrý – plánovaný záznam

Žlutý – záznam při detekci pohybu

Červený – alarmový záznam

Růžový – záznam na základě Alarmu, nebo detekce

Světle modrý – záznam na základě alarmu a současné detekce

Zelený – záznam manuální

**Ovládání záznamu** – pro spuštění přehrávání vyhledaného záznamu klikněte dvakrát do časové osy, nebo klikněte na tlačítko **Play**. Pro zvětšení obrazu na celou obrazovku klikněte dvakrát do obrazu kamery.

Pro zastavení přehrávání klikněte na tlačítko Stop

Pro zpomalené přehrávání klikněte na tlačítko **Slow** – lze přehrávat rychlostí  $\frac{1}{2}$ ,  $\frac{1}{4}$ ,  $\frac{1}{8}$ ,  $\frac{1}{16}$ Pro zrychlené přehrávání klikněte na tlačítko **Fast** – lze přehrávat rychlostí 2x, 4x, 8x, 16x

Při přehrávání lze uložit momentku aktuálně přehrávaného záznamu kliknutím na tlačítko Snapshot

Při přehrávání zálohovat aktuálně přehrávaný záznam kliknutím na tlačítko **Backup** 

Hlasitost přehrávaného zvuku lze nastavit posuvníkem u ikony reproduktoru

### Nastavení zobrazení – Screen display setting

V menu klikněte na tlačítko **Display setting** – otevře se rozhraní pro nastavení zobrazení

Language – nastavení jazykové verze OSD menu – vyberte z rozbalovacího menu

AutoLogout – automatické odhlášení uživatele – nastavte počet minut pro automatické odhlášení

TV adjust – nastavení poměru stran výstupu – klikněte na Setting pro nastavení

Display – nastavení zobrazení – jas, kontrast, barevnost, sytost

Resolution - nastavení rozlišení - vyberte z rozbalovacího menu

Enable seq – povolit přepínání kamer

Rotation interval - nastavení času přepínání kamer

OK – klikněte pro potvrzení nastavení

Cancel – klikněte pro ukončení nastavení

### Zálohování záznamu – Backup

V menu klikněte na tlačítko Backup – otevře se rozhraní pro zálohování záznamů

Channel – Výběr kanálu pro zálohování z rozbalovacího menu

All – všechny kanály

1 - 4 - výběr jednotlivých kanálů

From – vyberte datum začátku zálohy

**To** – vyberte datum konce zálohy

**Backup To** – vyberte cestu pro uložení zálohy. Pokud v seznamu není připojené zařízení klikněte na **Refresh File type** – vyberte typ výstupního souboru – H264, MP4, AVI

**File size** – informace o velikosti zálohovaného souboru

Process – indikátor průběhu zálohování

**Unmount USB** – bezpečně odpojit USB flash disk

Start – spuštění zálohování

Stop – zastavení zálohování záznamů

Exit – ukončení rozhraní zálohování

### Informace o alarmech – Alarm

V menu klikněte na tlačítko Alarm - otevře se rozhraní s informacemi o alarmech

From – doba začátku alarmu

To – doba konce alarmu

Event type – Typ události

Channel or Port – číslo kanálu, nebo portu

Defence off – vypnutí alarmů

Clear alarm - smazání seznamu alarmů

### **OK** – ukončení zobrazení informací o alarmu

### Zobrazení seznamu záznamů – File manager

V menu klikněte na tlačítko File manager – otevře se rozhraní se seznamem záznamů na externím HDD.

### Nastavení obrazu – Image setting

V menu klikněte na tlačítko **Image setting** – otevře se rozhraní pro nastavení parametrů obrazu jako jsou Brightness – jas

Contrast – kontrast

**Saturation** – sytost barev Hue – barevnost

**OK** – klikněte pro potvrzení nastavení

**Default** – klikněte pro nastavení výchozích hodnot

# Nastavení rozdělení obrazu

V menu vyberte nastavení počtu zobrazovaných kamer a poměru stran podle požadavků

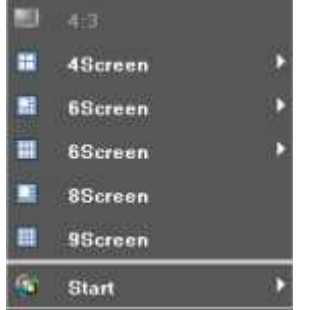